# Nota de lanzamiento

Fecha: Junio 2021

Versión : midas Gen 2021 (v2.1) & Design+2021(v2.1)

### Diseño de Estructuras Generales

Sistema integrado para el diseño de edificaciones y estructuras generales

## Actualizaciones & Mejoras

### • midas Gen

| 1) Mejoras en los factores de escala de rigidez para secciones                                      | 4  |
|----------------------------------------------------------------------------------------------------|----|
| 2) Mejoras en el chequeo a cortante de nudos                                                        | 11 |
| 3) Valor del periodo T1 definido por el usuario para el diseño a cortante<br>según EC8:04 & NTC2018 | 13 |
| 4) Nuevo método para el cálculo del momento de diseño según NTC2018                                 | 15 |
| 5) Adición del anexo de Suecia para el Eurocódigo                                                   | 17 |
|                                                                                                    |    |

### • midas Design+

| 1) Dimensiones definidas por el usuario para placa colaborante de | 20 |
|-------------------------------------------------------------------|----|
| acero en módulo de vigas compuestas                               |    |

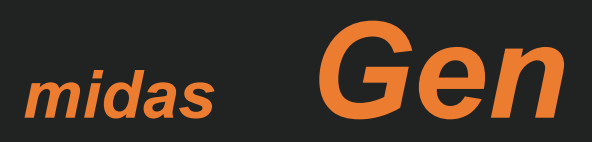

#### Adición de factores de escala para elementos

- La rigidez se puede definir por miembros y no solamente a secciones.

Properties> Section> Scale Factor> Element Stiffness Scale Factor

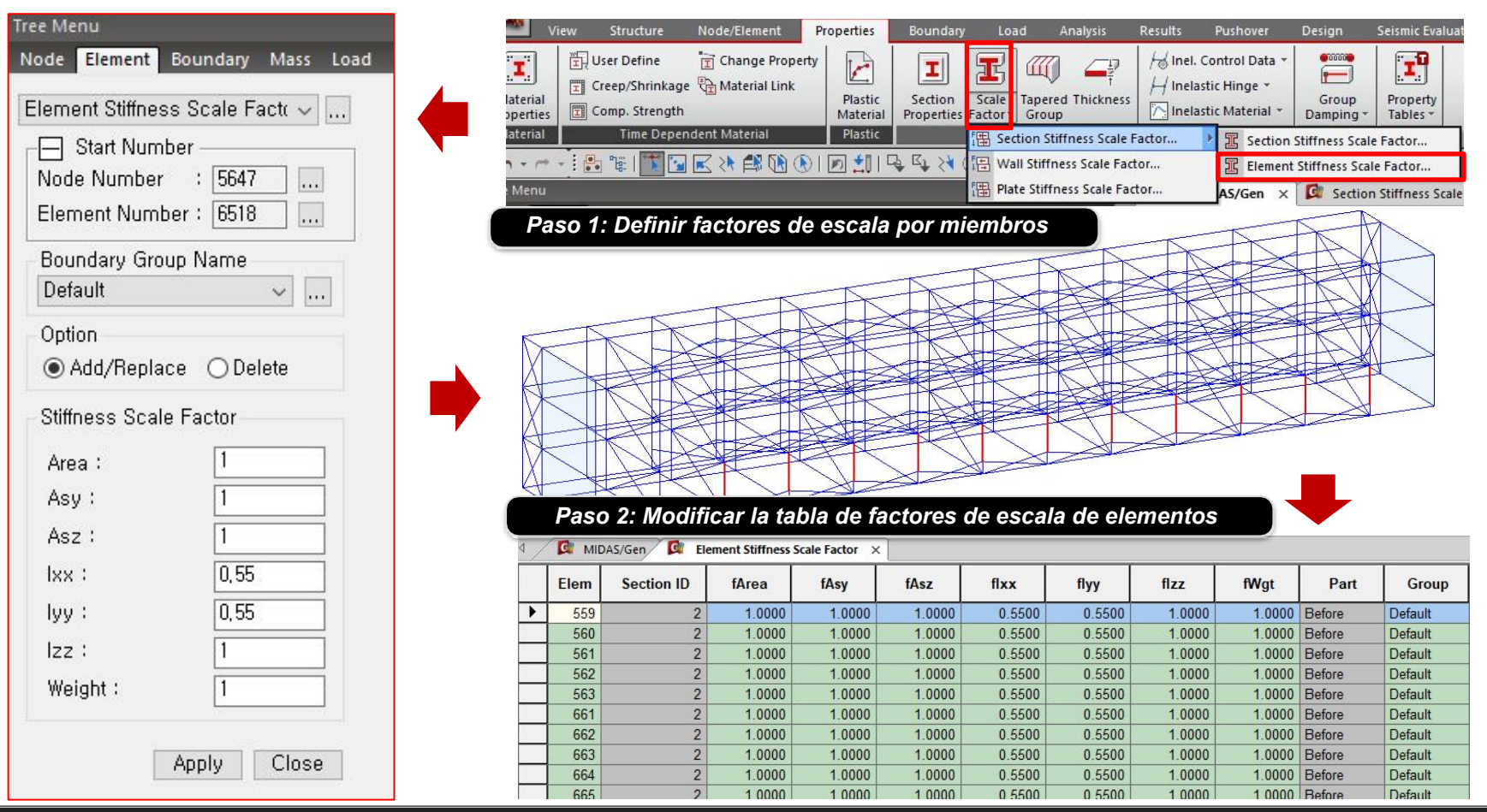

El factor de escala por elemento **Element Stiffness Scale Factor (E.S.S.F.)** tiene prioridad sobre el factor de escala por sección **Section Stiffness Scale Factor (S.S.S.F.)** 

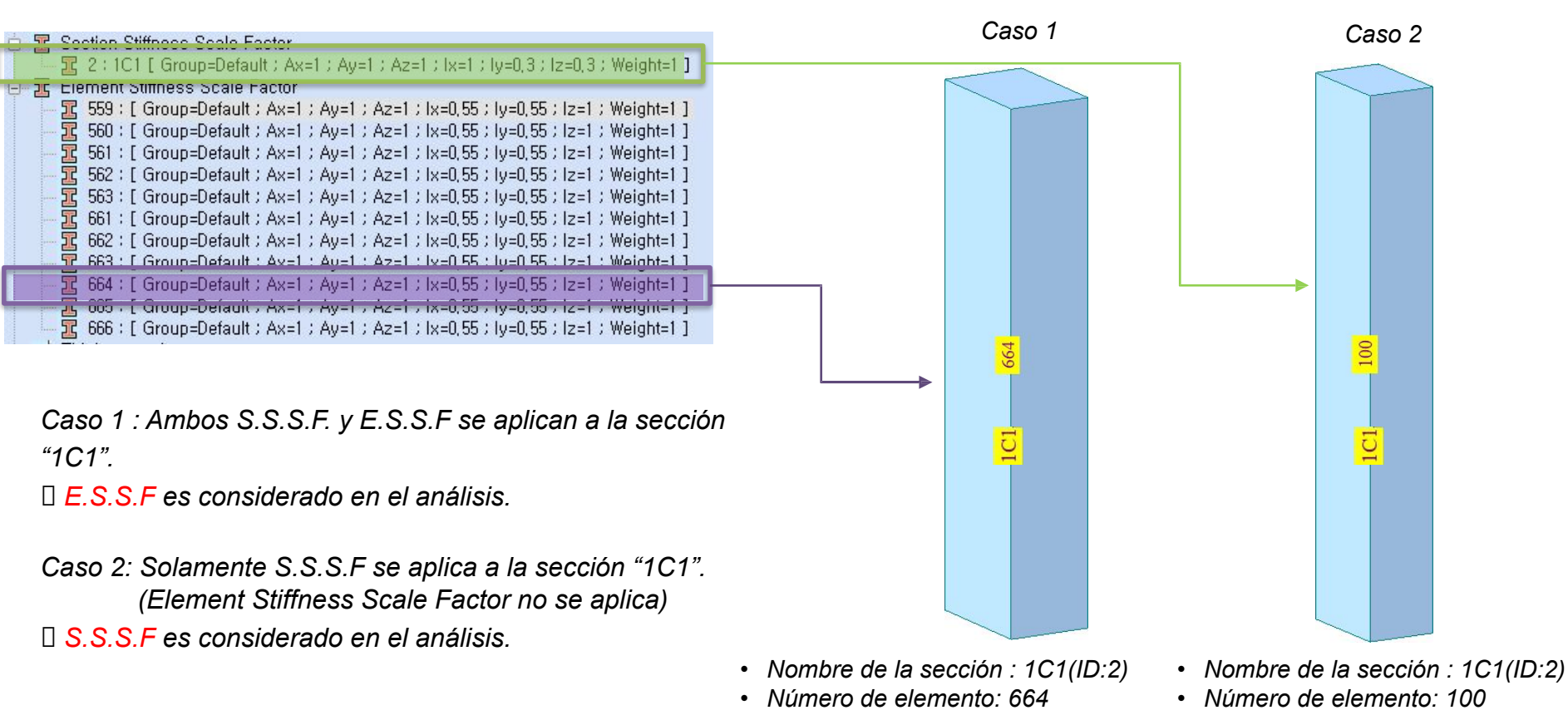

*Es posible definir factores de escala para secciones de manera colectiva, para cada tipo de miembro (viga, columna, muro)* 

|        | View           | Structure N           | ode/Element                               | Properties                                          | Boundary                                          | Load              | Analysis      | Results                                   | Pushover                     | Design     | Seismic Evaluation | Query Tools            |                                                                                                    |                  |
|--------|----------------|-----------------------|-------------------------------------------|-----------------------------------------------------|---------------------------------------------------|-------------------|---------------|-------------------------------------------|------------------------------|------------|--------------------|------------------------|----------------------------------------------------------------------------------------------------|------------------|
| Global | Load<br>Case * | Hinge<br>Properties * | Generate Se<br>Set Load Ca<br>Check Secti | ection Effecti<br>ase for Sectio<br>ion Effective 1 | ive Stiffness<br>in Effective Stiffn<br>Stiffness | ess Perf<br>Analy | orm<br>/sis * | Reactions ▼<br>Deformations ▼<br>Forces ▼ | 9 Stresses ▼<br>† Hinge Stat | tus Result | Pushover Curve     | Pushover Story graph * | Image: Properties         Image: Pushover Hinge         Image: Pushover Hinge         Image: Pushover Hinge Result ★ | Pushover<br>Text |
| Contro | Load Ca        | se Properties         |                                           | Effective Stiff                                     | fness                                             | Perf              | orm           |                                           |                              |            | Pushover Results   |                        | Pushover Tables                                                                                                    | Text             |

#### Pushover > Effective Stiffness > Generate Section Effective

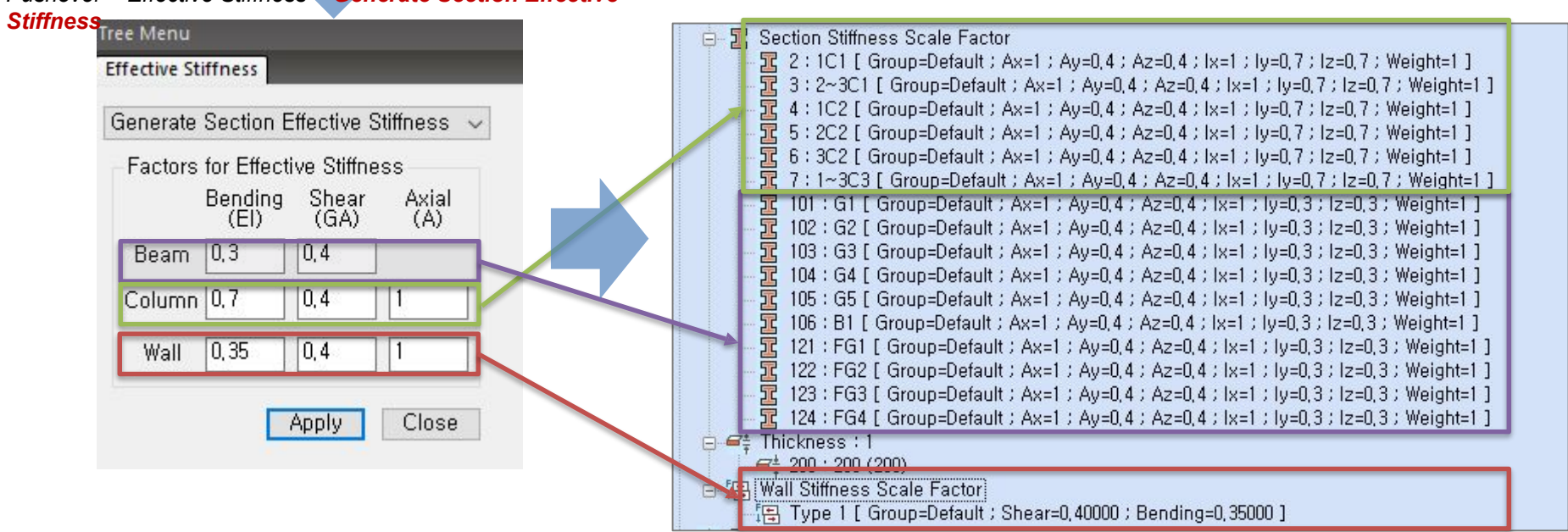

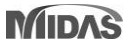

Es posible el cálculo automático de la relación de rigidez efectiva de columnas de acuerdo con la carga axial producida por cargas gravitacionales

| View     Structure     Node/Element     Properties     Boundary       Image: Structure     Image: Structure     Image: Structure     Image: Structure     Image: Structure       Global Control     Load Case     Finge: Properties     Image: Structure     Image: Structure       Control     Load Case     Properties     Image: Structure | Load Ana<br>Perform<br>Analysis *<br>Perform | Alysis     Results     Pushover     Design     Seismic Evaluation     Query     Tools <ul> <li>Reactions ×</li> <li>Stresses ×</li> <li>Pushover Curve</li> <li>Pushover Story graph ×</li> <li>Pushover Hinge Properties</li> <li>Pushover Hinge Status Result</li> <li>Pushover Graph</li> <li>Pushover Result of Fiber Section</li> <li>Pushover Hinge Result ×</li> <li>Pushover Result Graph ×</li> <li>Pushover Result Text</li> </ul> |
|----------------------------------------------------------------------------------------------------|----------------------------------------------|----------------------------------------------------------------------------------------------------|
| Set Load Case for Section Effective Stiffi                                                                                                    | n X                                          | Paso 1: Definir el factor de escala de cargas<br>gravitacionales para calcular la fuerza axial de la columna                                                                                                    |
| Load Case : DL<br>Scale Factor : 0,5<br>Loadcase Scale Ac<br>DL 1<br>LL 0,5<br>Mod                                                                                                    | <br>Id<br>dify                               | 6.4.1.2 Stiffness<br>Component stiffnesses shall be calculated according to<br>accepted principles of mechanics. Sources of flexibility<br>shall include flexure, shear, axial load, and<br>reinforcement slip from adjacent connections and<br>components. Stiffnesses should be selected to represent<br>the stress and deformation levels to which the                                                                                    |
| Del<br>OK Ca                                                                                                    | ncel                                         | components will be subjected, considering volume<br>change effects (temperature and shrinkage) <u>combined</u><br>with design earthquake and gravity load effects.                                                                                                    |

Código de referencia : 6.4.1.2 - FEMA273

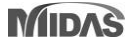

#### Paso 2 : Seleccionar el método de cálculo

Paso 3 : Al seleccionar "definido por el usuario", ingresar la relación de fuerza axial y el factor de escala de rigidez a momento en cada punto

| View Structure Node/Element Properties                                                                                                    | Boundary Load Analysis Results                                                                              | Pushover Design                                               | Seismic Evalu                            | uation Query Tools                                                          |                            |                        |
|----------------------------------------------------------------------------------------------------|----------------------------------------------------------------------------------------------------|---------------------------------------------------------------|------------------------------------------|-----------------------------------------------------------------------------|----------------------------|------------------------|
| obal<br>ttrol ×     Load<br>Case ×                                                                                                    | tiffness<br>fective Stiffness<br>Perform<br>Analysis ~<br>Free Forces ~                                     | • ⁰ <mark>∕1</mark> Stresses •<br>ns • ‡≧ Hinge Status Result | Pushover Co<br>Pushover G<br>Pushover Si | urve 👘 Pushover Story graph<br>raph 🖉 Pushover Result of Fi<br>nart Graph ~ | ber Section Pushover Hinge | Properties<br>Result = |
| Check Effective Stiffness of Column Calculation Method Calculated by : KISTEC2019 Calculated by User Defined                                                                                                 |                                                                                                    |                                                               | Pushover Resi                            | itting                                                                      | Pusnover Tab               | X                      |
| Component                                                                                                    | Table 10-5. Effective Stiffne Flexural Rigidity                                                             | Shear Ri                                                      | ttiffnessSca<br>(leff)                   | 1 <sup>st</sup><br>point                                                    | 2 <sup>nd</sup><br>point   | _                      |
| eams—nonprestressed <sup>a</sup><br>eams—prestressed <sup>a</sup><br>olumns with <del>compressio</del> n caused by design                                                                                    | $0.3E_cI_g$ $E_cI_g$ $0.7E_cI_g$                                                                            | 0.4 <i>E</i> ,<br>0.4 <i>E</i> ,<br>0.4 <i>E</i> ,            | Bending S<br>00                          |                                                                             |                            |                        |
| ravity loads $\ge 0.5A_g f_c'$<br>olumns with compression caused by design<br>ravity loads $\le 0.1A_g f_c'$ of with tension                                                                                 | $0.3E_cI_g$                                                                                                 | $0.4E_{e}$                                                    | 2 Sec. 23                                | 0.0 Axial Forc                                                              | e Ratio 1.0                |                        |
| at slabs—nonprestressed                                                                                                    | Refer to Section 10.4.4.2                                                                                   | $0.4E_{c}$                                                    |                                          | Axial Force Ratio                                                           | Bending Stiffness Scal     | e Factor               |
| lat slabs—prestressed<br>/alls-cracked <sup>b</sup>                                                                                                    | Refer to Section 10.4.4.2 $0.5E_cA_g$                                                                       | $0.4E_{\rm c}$<br>$0.4D_{\rm c}$                              | 1st Point                                | 0,1                                                                         | 0,3                        |                        |
| <sup>2</sup> or T-beams, $I_g$ can be taken as twice the value of $I_g$ or columns with axial compression falling between to the performed, the more conservative effective stiffness. See Section 10.7.2.2. | of the web alone. Otherwise, $I_g$ should<br>he limits provided, flexural rigidity s<br>ses should be used. | d be based on the eff<br>should be determined                 | 2nd Point                                | 0,5                                                                         | 0,7                        | ancel                  |

Código de referencia : ASCE41-17 Tabla 10-5

| Pa                           | iso 4 : Ch                                                                           | equear                                                                       | y actua             | lizar el facto                                                                                                 | r de rig              | idez ef                 | fectiva de las columnas.                                                                                                    |                          |
|------------------------------|--------------------------------------------------------------------------------------|------------------------------------------------------------------------------|---------------------|----------------------------------------------------------------------------------------------------|-----------------------|-------------------------|----------------------------------------------------------------------------------------------------|--------------------------|
| G                            |                                                                                      |                                                                              |                     |                                                                                                    |                       |                         |                                                                                                    |                          |
| Global<br>Control<br>Control | View Stru<br>Load<br>Case *<br>I Load Case                                           | Hinge<br>Properties                                                          | Gene                | t Properties<br>rate Section Effective<br>and Case for Check<br>s Section Effective Sti<br>Effective Stiffness | Boundary<br>Stiffness | Perform<br>Analysis *   | Analysis     Results     Pushover     Design     Seismic Evaluation     Query     Tools                 Reactions *             P1 Stresses *             Pushover Curve             Pushover Story graph *             Pushover Result of Fiber Section             Pushover Hinge Properties             Pushover Smart Graph *             Pushover Result of Fiber Section             Pushover Hinge Result *             Pushover Results            Pushover Result of Fiber Section                                                                                                    | Pushover<br>Text<br>Text |
|                              | Check Effective St<br>Calculation M<br>O Calculated<br>© Calculated<br>Sorted by O P | iffness of Col<br>ethod<br>I by : KIST<br>I by User Def<br>fember<br>roperty | umn<br>FEC2019      | - · · ×                                                                                                    | Al d<br>esc           | dar clic e<br>cala de n | en 'Update', el factor de rigidez a flexión del miembro seleccionado se actualiza en el modelo. El factor de<br>rigidez actualizado se refleja en los factores de escala por elemento 'Element stiffness Scale Factor'.                                                                                                    |                          |
|                              | MEMB<br>SECT SEL                                                                     | Section                                                                      | Axial Load<br>Ratio | Bending<br>Stiffness Scale<br>Factor                                                                           |                       |                         | 33: [ Group=Default : Ax=1 ; Ay=1 ; Az=1 ; Ix=1 ; Iy=0,3 ; Iz=0,3 ; Weight=1 ]         37: [ Group=Default : Ax=1 ; Ay=1 ; Az=1 ; Ix=1 ; Iy=0,3 ; Iz=0,3 ; Weight=1 ]         37: [ Group=Default : Ax=1 ; Ay=1 ; Az=1 ; Ix=1 ; Iy=0,3 ; Iz=0,3 ; Weight=1 ]         37: 98: [ Group=Default : Ax=1 ; Ax=1 ; Az=1 ; Ix=1 ; Iy=0,3 ; Iz=0,3 ; Weight=1 ]                                                                                                    |                          |
|                              | 7 1<br>96 1<br>4 1<br>97 17                                                          | 1000                                                                         | 0.11                | 0.31                                                                                                    |                       |                         | 99:       [ Group=Default : Ax=1 : Ay=1 : Az=1 : Ix=1 : Iy=0,409479 : Iz=0,409479 : Weight=1 ]         100:       [ Group=Default : Ax=1 : Ay=1 : Az=1 : Ix=1 : Iy=0,334732 : Iz=0,334732 ]         Weight=1 ]       [ Group=Default : Ax=1 : Ay=1 : Az=1 : Ix=1 : Iy=0,334732 ; Iz=0,334732 ]         101:       [ Group=Default : Ax=1 : Ay=1 : Az=1 : Ix=1 : Iy=0,334732 ; Iz=0,334732 ]                                                                                                    |                          |
|                              | 2<br>98<br>7                                                                         | 1~3C3                                                                        | 0.06                | 0.30                                                                                                    |                       |                         | 102 : [ Group=Default : Ax=1 : Ay=1 : Az=1 : Ix=1 : Iy=0, 399397 : Iz=0, 399397 Weight=1 ]         103 : [ Group=Default : Ax=1 : Ay=1 : Az=1 : Ix=1 : Iy=0, 328443 : Iz=0, 328443 Weight=1 ]                                                                                                    |                          |
|                              | 99<br>4                                                                              | 102                                                                          | 0.21                | 0.41                                                                                                    |                       |                         | Image: Second state in the second state in the second s         |                          |
|                              | 2 V<br>101 V                                                                         | 101                                                                          | 0.13                | 0.33                                                                                                    |                       |                         | 106 : [ Group=Default ; Ax=1 ; Ay=1 ; Az=1 ; Ix=1 ; Iy=0, 310948 ; Iz=0, 310948 Weight=1 ] 107 : [ Group=Default ; Ax=1 ; Ay=1 ; Az=1 ; Ix=1 ; Iy=0, 3 ; Iz=0, 3 ; Weight=1 ]                                                                                                    |                          |
|                              | 102<br>4                                                                             | 1C2                                                                          | 0.20                | 0.40                                                                                                    |                       |                         | 108 : [ Group=Default ; Ax=1 ; Ay=1 ; Az=1 ; Ix=1 ; Iy=0, 398676 ; Iz=0, 398676 ] Weight=1 ]         109 : [ Group=Default ; Ax=1 ; Ay=1 ; Az=1 ; Ix=1 ; Iy=0, 328037 ; Iz=0, 328037 ] Weight=1 ]                                                                                                    |                          |
|                              | 103<br>2<br>104                                                                      | 1C1<br>1~3C3                                                                 | 0.13                | 0.33                                                                                                    |                       |                         | Image: The second second se         |                          |
|                              | Connect Mo                                                                           | del View<br>Unselect A                                                       | All Update          | Close                                                                                                    |                       |                         | Image: Transmission of the second second s |                          |

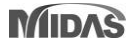

- La rotación en la rótulas se calcula de acuerdo con el factor de escala de rigidez del elemento

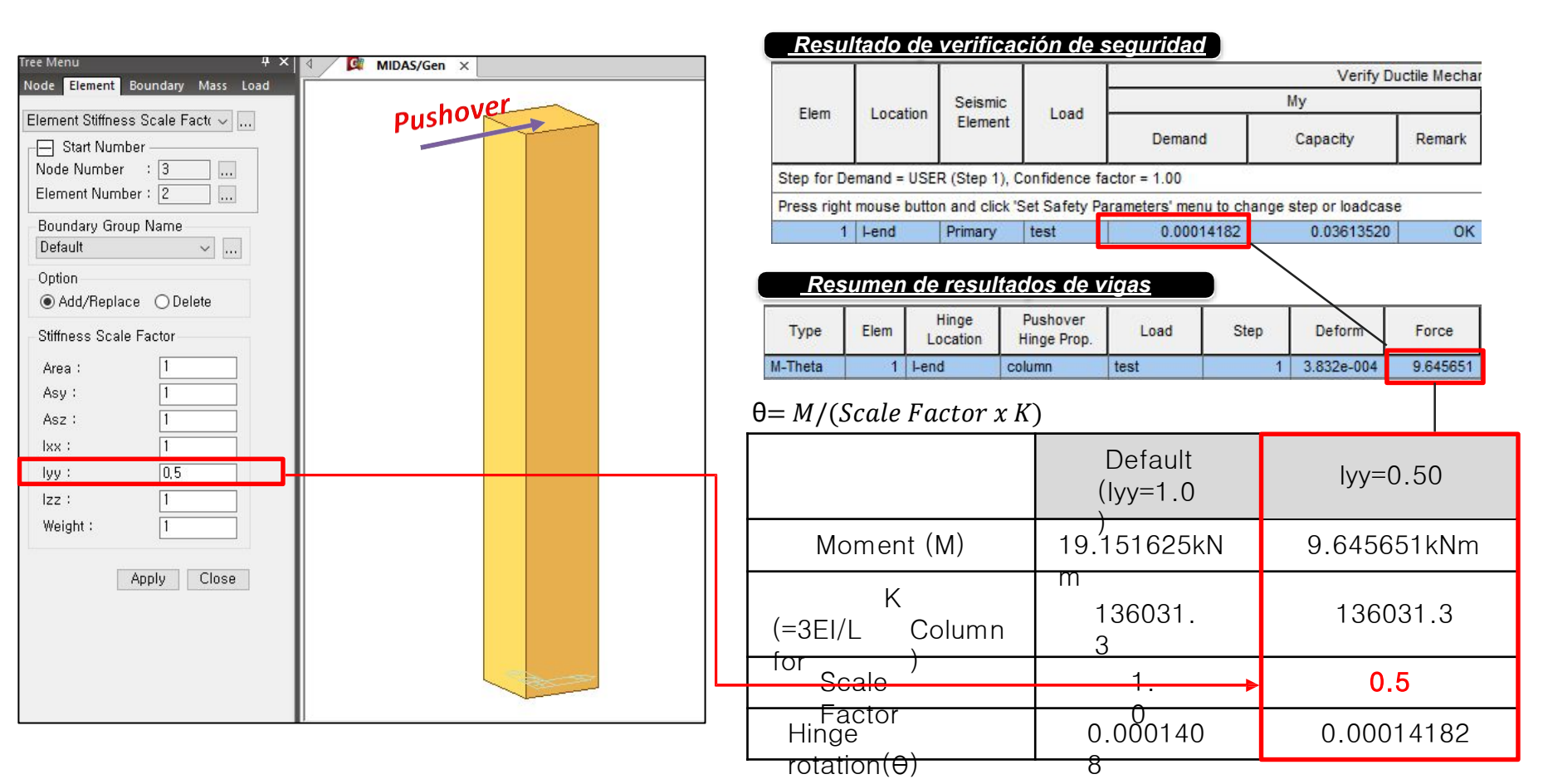

Concrete Design Code

### 2. Mejoras en el chequeo a cortante de nudos

Select Check Position

#### Se agregó una opción para el chequeo de nudos en ambos extremos de la columna (Top / Bottom):

En versiones anteriores, el chequeo del nudo en el piso superior no estaba disponible.

En midas Gen2021 v2.1, el chequeo de nudos ahora es posible para todos los pisos:

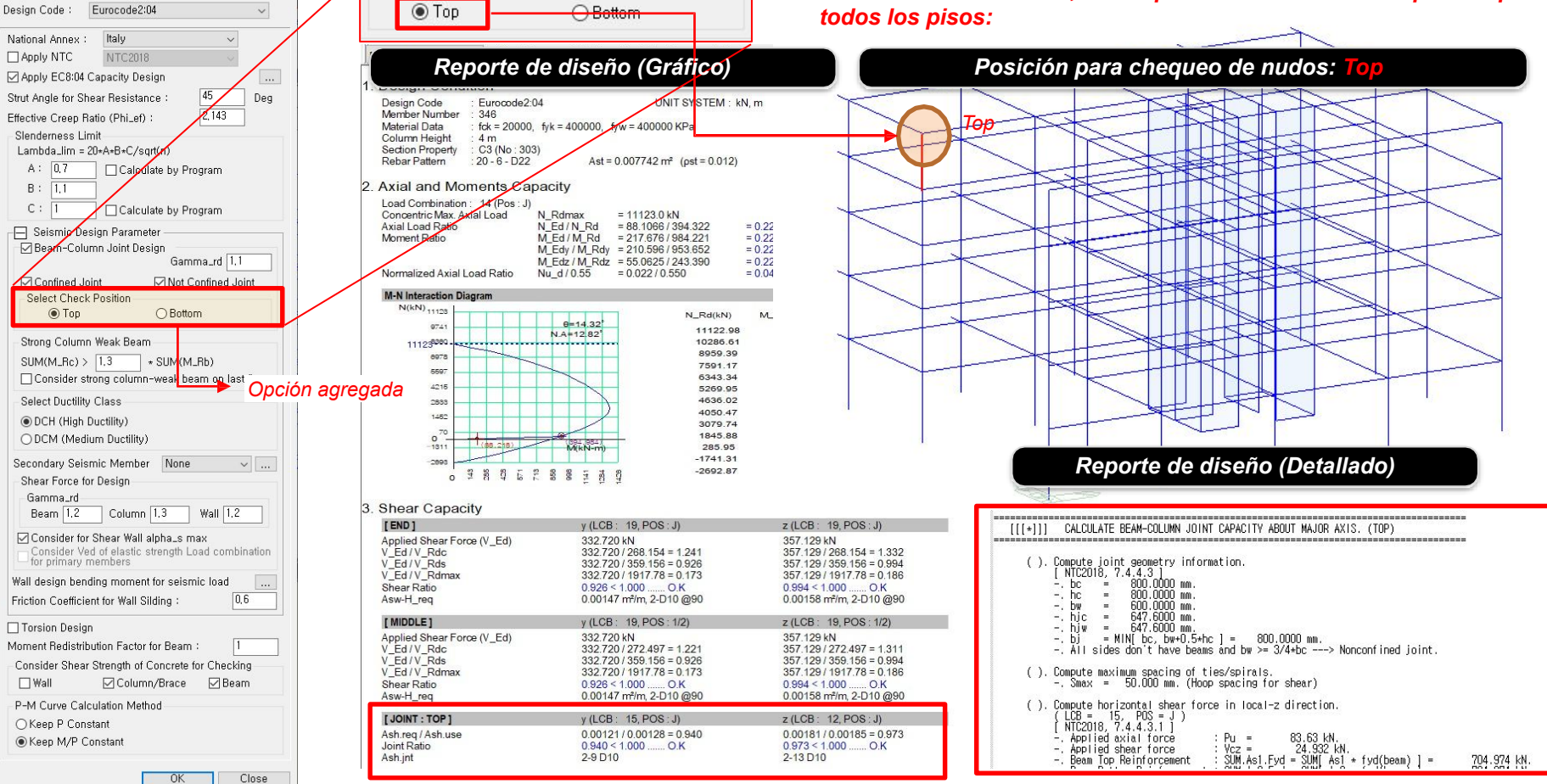

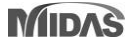

En versiones anteriores, el chequeo del nudo en el piso superior no

### 2. Mejoras en el chequeo a cortante de nudos

### Se agregó una opción para el chequeo de nudos en ambos extremos de la columna (Top / Bottom):

Concrete Design Code Select Check Position En midas Gen2021 v2.1, el chequeo de nudos ahora es posible para Design Code : Eurocode2:04 OTOD Bottom todos los pisos: Italy National Annex : Apply NTC NTC2018 Posición para chequeo de nudos: Reporte de diseño (Gráfico) Apply EC8:04 Capacity Design 45 Strut Angle for Shear Resistance Deg NIT SYSTEM : kN.m Design Code Eurocode2:04 Effective Creep Ratio (Philef) Member Number 346 fck = 20000, fyk = 400000, fyx = 400000 KPa Material Data Slenderness Limit Column Height 4 m Lambda\_lim = 20+A+B+C/sqrt(p) C3 (No : 303) Section Property Rebar Pattern 20 - 6 - D22 Ast = 0.007742 m<sup>2</sup> (pst = 0.012) A: 0,7 Calculate by Program в: 2. Axial and Moments Capacity Load Combination : 14 Pos : J) C : 🗋 Calculate by Program ton Concentric Max. Axial Load N Rdmax = 11123 0 kN Axial Load Ratio N\_Ed/N\_Rd = 88 1066 / 394 322 = 0.223 – 🔄 Seismic Design Paramete Moment Ratio M Ed/M Rd = 217.676 / 984.221 = 0.221 🖂 Bearr-Column Joint Design M Edv / M Rdv = 210,596 / 953,652 = 0.221Gamma\_rd 1.1 M Edz / M Rdz = 55.0625 / 243.390 = 0.226formalized Axial Load Ratio Nu d/0.55 = 0.022 / 0.550= 0.040Confined Joint Not Confined Joint Select Check Position M-N Interaction Diagram N(kN) 11128 () Top Bottom N Rd(kN) MLR 0=14.32 N.A=12.82 9741 11122.98 Strong Column Weak Beam 111238080 10286.61 8959.39 8978 SUM(M\_Rc) > 1.3 \* SUN (M\_Rb) 7591.17 6690 Consider strong column-weak beam on last floor 6343.34 4218 Opción agregada 5260 05 Select Ductility Class 18.9.9 4636.02 4050.47 1452 DCH (High Ductility) 3079.74 1845.88 ODCM (Medium Ductility) (88,218) M(kN-m) 285.95 -1741 31 Secondary Seismic Member None -2893 Reporte de diseño (Detallado) ~ ... -2602 87 Shear Force for Design Gamma\_rd 3. Shear Capacity Column 1.3 Wall 1.2 Beam 1.2 [END] v (LCB: 19 POS: J) z (LCB: 19 POS: J) [[[\*]]] CALCULATE BEAM-COLUMN JOINT CAPACITY ABOUT MAJOR AXIS. (BOTTOM) Consider for Shear Wall alpha\_s max Applied Shear Force (V\_Ed) 332 720 kN 357.129 kN 332.720 / 268.154 = 1.241 357,129 / 268,154 = 1,332 Consider Ved of elastic strength Load combination V Ed / V Rdc Compute joint geometry information. [NTC2018, 7.4,4,3] - bc = 800.0000 mm. - hc = 800.0000 mm. - by = 600.0000 mm. - hjc = 647.6000 mm. - bj = MIN[bc, bw+0.5hc] = - 411 sides dno 1 have haves and h for primary members V Ed / V Rds 332.720 / 359.156 = 0.926 357.129 / 359.156 = 0.994 V\_Ed / V\_Rdmax 332.720 / 1917.78 = 0.173 357.129/1917.78 = 0.186 Wall design bending moment for seismic load Shear Ratio 0 926 < 1 000 O K 0.994 < 1.000 ..... O.K 0,6 Asw-H\_req 0.00147 m²/m, 2-D10 @90 0.00158 m²/m, 2-D10 @90 Friction Coefficient for Wall Silding [MIDDLE] y (LCB: 19, POS: 1/2) z (LCB: 19, POS: 1/2) Torsion Design Applied Shear Force (V Ed) 332.720 kN 357.129 kN 800.0000 mm. b) = MIN[ bc, bw+0.5\*hc ] = 800.0000 mm.
 All sides don't have beams and bw >= 3/4\*bc ---> Nonconfined joint. Moment Redistribution Factor for Beam 332.720 / 272.497 = 1.221 357.129/272.497 = 1.311 V\_Ed / V\_Rdc V Ed / V Rds 332.720 / 359.156 = 0.926 357.129 / 359.156 = 0.994 Consider Shear Strength of Concrete for Checking V\_Ed / V\_Rdmax 332.720 / 1917.78 = 0.173 357.129 / 1917.78 = 0.186 ( ). Compute maximum spacing of ties/spirals. -, Smax = 50.000 mm. (Hoop spacing for shear) 🗌 Wall 🗹 Column/Brace 🛛 🗹 Beam Shear Ratio 0 926 < 1 000 O K 0.994 < 1.000 .. OK 0.00147 m²/m, 2-D10 @90 0.00158 m²/m, 2-D10 @90 Asw-H\_req P-M Curve Calculation Method Compute horizontal shear force in local-z direction. (LCB = 15, POS = 1) [NTC2018, 7.4.4.3.1] [ JOINT : BOTTOM ] y (LCB: 15, POS: I) z (LCB: 17, POS: I) O Keep P Constant Ash.reg / Ash.use 0.00120/0.00128 = 0.934 0.00180/0.00185 = 0.969 Keep M/P Constant Pu = Vcz = 147.63 kN. 24.932 kN. Joint Ratio 0.934 < 1.000 ..... O.K 0.969 < 1.000 ..... O.K Applied axial force Ash.jnt 2-9 D10 2-13 D10 Applied shear force SUM.As1.Fyd = SUM[ As1 + fyd(beam) ] = 704.974 kN Beam Top Reinforcement OK Close

estaba disponible.

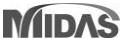

# **3. Valor del periodo T1 definido por el usuario para el diseño a cortante según EC8:04 & NTC2018**

|                                                                                                    | Concrete Design Code                                                                                                    | ×                                                             | EC8:04 Capacity Design X                                                                                                    |
|----------------------------------------------------------------------------------------------------|----------------------------------------------------------------------------------------------------|---------------------------------------------------------------|----------------------------------------------------------------------------------------------------|
|                                                                                                    | Design Code : Eurocode                                                                                                    | 2:04 🗸                                                        | Structure Information                                                                                                    |
| Ecuación aplicada : 5.25 (EC8:04)                                                                                                    | National Annex : Italy<br>✓ Apply NTC NTC2<br>✓ Apply Special Provisions<br>Strut Angle for Shear Resis<br>Effective Creep Ratio (Phi_<br>Slenderness Limit | D18 v<br>s for Seismic Design<br>tance : 45 Deg<br>ef) : 2,14 | Structure Type : Coupled Wall System<br>Behavior Factor (q)<br>Calculate by Program<br>Alpha_u / Alpha_1 : 1.2<br>User Input<br>q 2 qo 2<br>Fundamental Period(T1)                                                                               |
| $V_{\rm Ed} = \varepsilon \cdot V_{\rm Ed}$                                                                                                    |                                                                                                    | (5.24)                                                        | Ocalculate by Program Opción agregada                                                                                                    |
| where<br>$V_{Ed}$ is the shear force from the analysis<br>$\varepsilon$ is the magnification factor, calcul-<br>1,5:                                                                                                    | ated from expression (5.25                                                                                                    | ), but not less than                                          | T1_X       0,1       T1_Y       0,1         Elastic Response Spectrum         Default By Function       BS_SLV_q=2_cat-B_T1         Spectrum Parameters         Soil Factor (S)       Tb       Tc         1,2       0,131       0,3931       2,6 |
| $\varepsilon = q \cdot \sqrt{\left(\frac{\gamma_{\text{Rd}}}{q} \cdot \frac{M_{\text{Rd}}}{M_{\text{Ed}}}\right)^2 + 0.1 \left(\frac{S_e(T_c)}{S_e(T_1)}\right)^2} \le q$ $T_1 \qquad \text{is the fundamental period of vibr forces V_{\text{Ed}};}$ | ation of the building in th                                                                                                    | (5.25)<br>e direction of shear                                | Ref, Reak Ground Acc, (AgR):     0,147     g       Importance Factor(I):     1       Viscous Damping Ratio (xi):     5     %                                                                                                    |

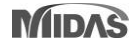

midas Gen

#### Gen 2021 v2.1 Release Note

### 3. Valor del periodo T1 definido por el usuario para el diseño a cortante según EC8:04 & NTC2018

- Permite definir el periodo fundamental (T1) directamente para el diseño a cortante de muros esbeltos

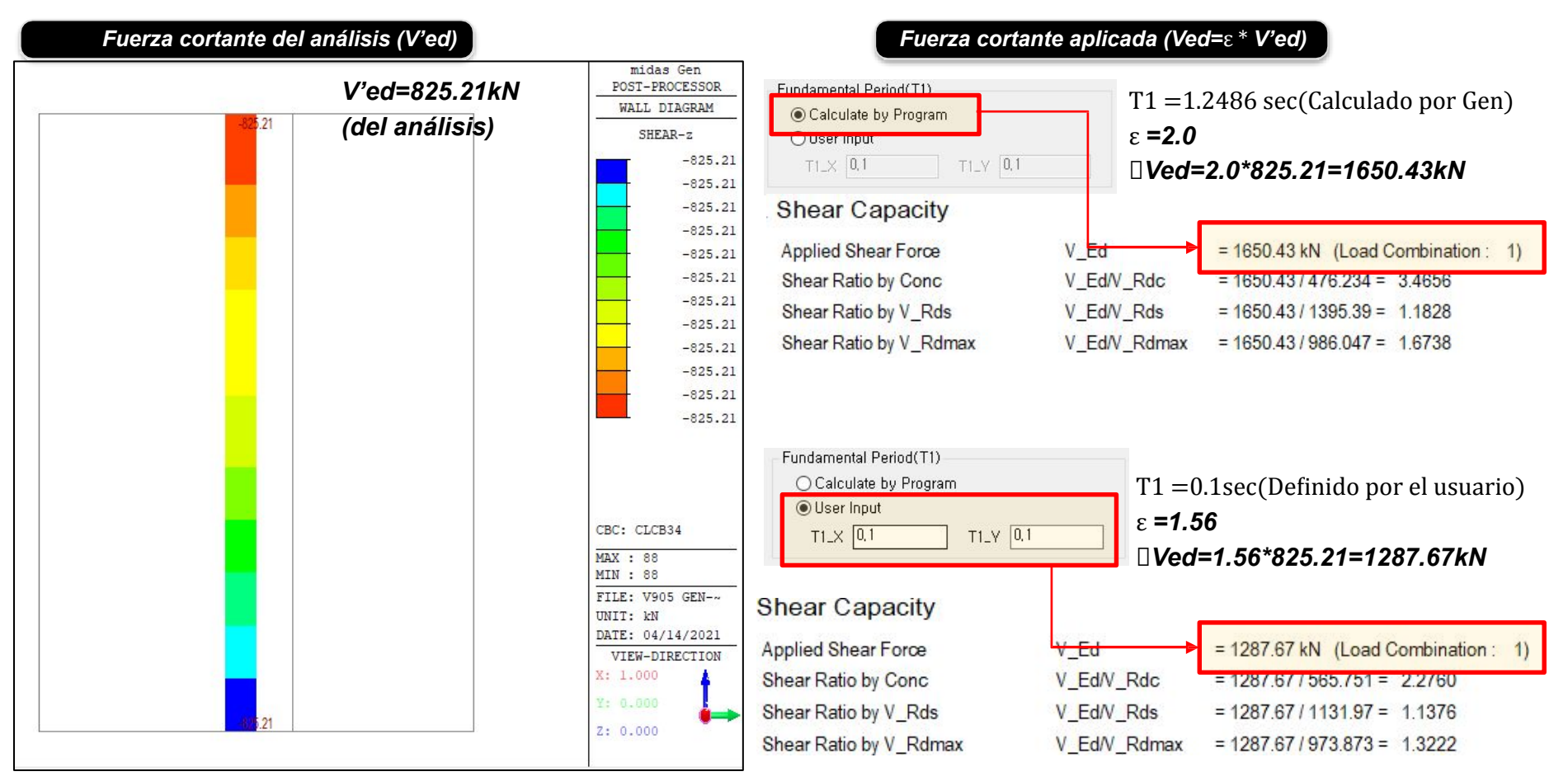

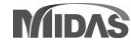

midas Gen

### 4. Nuevo método para el cálculo del momento de diseño según NTC2018

- El Método 2 es un método alternativo en el que el momento de diseño del muro superior se aplica excesivamente al método del código (Método 1).

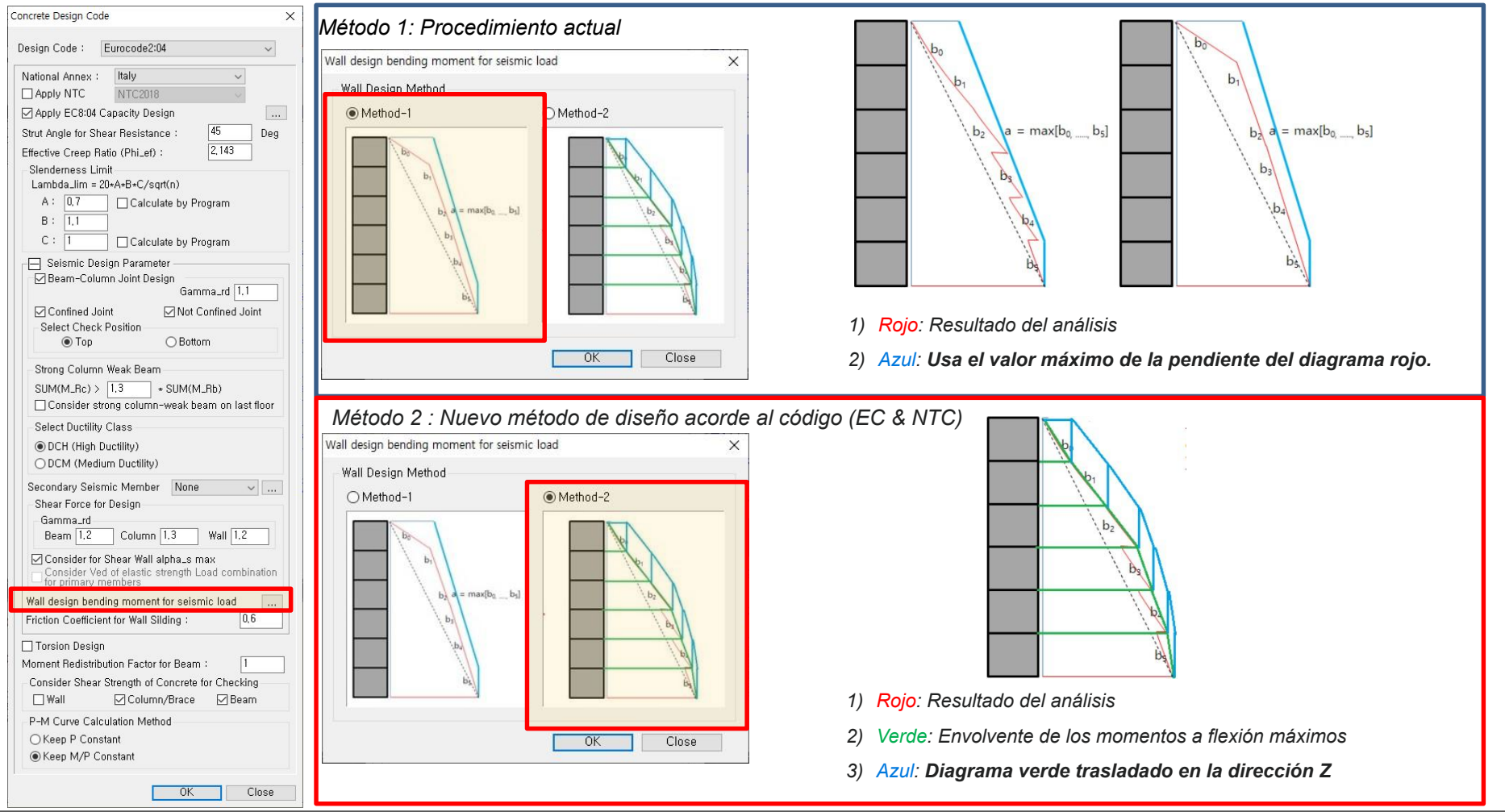

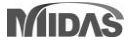

### 4. Nuevo método para el cálculo del momento de diseño según NTC2018

- El Método 2 es un método alternativo en el que el momento de diseño del muro superior se aplica excesivamente al método del código (Método 1).

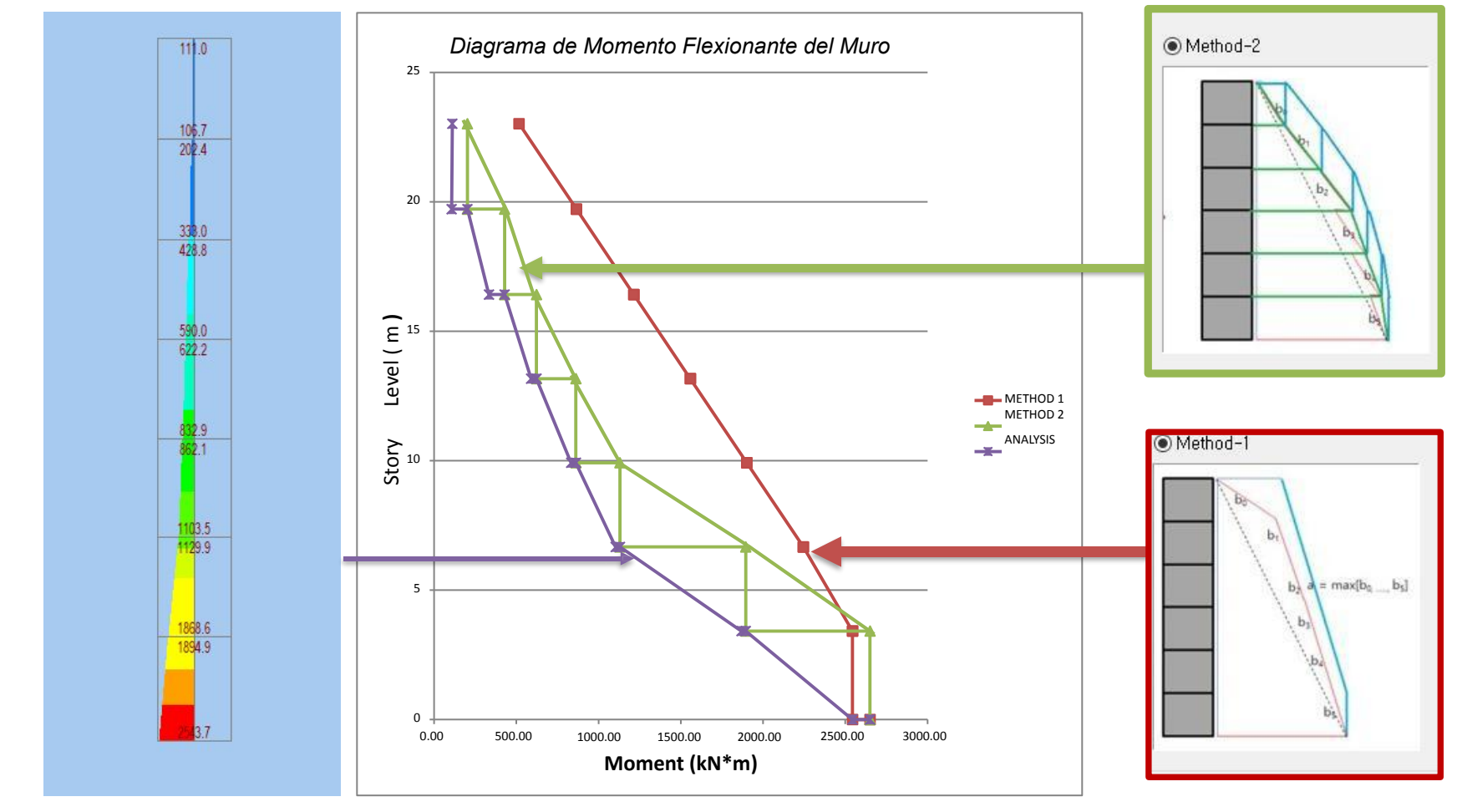

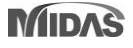

### 5. Adición del anexo de Suecia para el Eurocódigo

#### Anexo de Suecia (BFS2019:1) para el diseño de acero

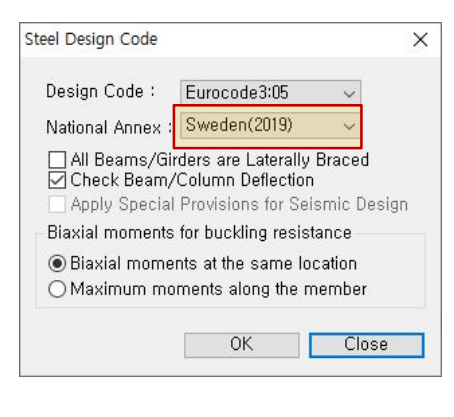

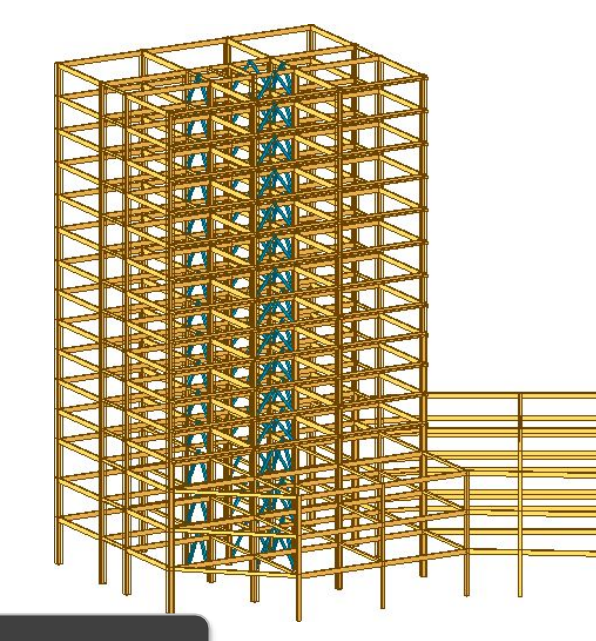

#### Tabla de Resultados de Diseño

|          | 1            |                   |                              | 78             |                 |                    |     |         |                   |                   |       |         |         |         |         |         |         |         |         |   |
|----------|--------------|-------------------|------------------------------|----------------|-----------------|--------------------|-----|---------|-------------------|-------------------|-------|---------|---------|---------|---------|---------|---------|---------|---------|---|
| Euro     | ocod         | le3:05 C          | ode Che                      | cking          | Result Dialog   |                    |     |         |                   |                   |       |         |         |         |         |         |         |         |         | × |
| Co<br>So | ode<br>ortec | : EC3:0<br>I by 🔵 | 5, SWE2<br>Membe<br>Property | 019<br>ir<br>y | Unit<br>Change, | t : kN ,<br>Update | m   | - Prim  | ary Sortir<br>ECT | ng Option<br>MEMB |       |         |         |         |         |         |         |         |         |   |
|          | сн           | MEMB              | SECT                         | SE             | Sectio          | n                  |     | Len     | Ly                | Ky                | Bmy   | N,Ed    | My,Ed   | My,Ed   | Mz,Ed   | Vy,Ed   | Vz,Ed   | T,Ed    | Def     | ^ |
|          | к            | COM               | SHR                          | L              | Material        | Fy                 | LUB | Lb      | Lz                | Kz                | Bmz   | N,Rd    | Mb,Rd   | My,Rd   | Mz,Rd   | Vy,Rd   | Vz,Rd   | T,Rd    | Defa    |   |
|          |              | 254               | 221                          | -              | SG1, W24        | x76                |     | 12.0000 | 12.0000           | 1.000             | 1.000 | 0.00000 | -458.65 | -458.65 | 0.00000 | 0.00000 | 181.729 | 14      | -0.0142 |   |
|          | UK           | 0.707             | 0.165                        |                | A36             | 248211             | 2   | 4.00000 | 12.0000           | 1.000             | 1.000 | 3587.05 | 648.575 | 813.491 | 116.329 | 0.00000 | 1101.29 | 121)    | 0.04800 | 1 |
|          | or           | 251               | 222                          | -              | SG2, W18        | 8x55               | 2   | 3.00000 | 3.00000           | 1.000             | 1.000 | 0.00000 | -235.96 | -235.96 | 0.00000 | 0.00000 | 141.276 | -       | -0.0016 |   |
|          |              | 0.518             | 0.194                        |                | A36             | 248211             | 3   | 2.00000 | 3.00000           | 1.000             | 1.000 | 2594.20 | 0.00000 | 455.555 | 75.2479 | 0.00000 | 729.078 | -       | 0.02400 |   |
|          | or           | 125               | 223                          | -              | SG3, W18        | 8x55               |     | 6.00000 | 6.00000           | 1.000             | 1.000 | 0.00000 | 228.311 | 228.311 | 0.00000 | 0.00000 | 114.076 | 5- L    | -0.0031 | 1 |
|          | UN           | 0.501             | 0.156                        |                | A36             | 248211             | 0   | 2.00000 | 6.00000           | 1.000             | 1.000 | 2594.20 | 0.00000 | 455.555 | 75.2479 | 0.00000 | 729.078 | - 14 I) | 0.02400 |   |
|          |              | 24                | 224                          |                | SG4, W30:       | x116               |     | 10.8000 | 10.8000           | 1.000             | 1.000 | 0.00000 | 1274.54 | 1274.54 | 0.00000 | 0.00000 | -562.25 | -       | -0.0465 |   |

| Reporte             | Gráfico                         |                                                                                                    |
|---------------------|---------------------------------|----------------------------------------------------------------------------------------------------|
|                     |                                 |                                                                                                    |
| Preview Window      |                                 | - 🗆 X                                                                                                    |
| Memb No : 25        | - 🖨 Print 🖨 P                   | rint All 📳 Close 📕 Save                                                                                                    |
| 1. Design Inform    | nation                          | 8 Å                                                                                                    |
| Design Code         | Eurocode3:05 & SWE2019          | e <u>†</u> ∰= —                                                                                                    |
| Unit System         | kN, m                           | 3                                                                                                    |
| Member No           | 25<br>A38 (No.4)                |                                                                                                    |
| Material            | (Ev = 248211 Es = 1999          | 48024)                                                                                                    |
| Section Name        | SG4 (No:224)                    |                                                                                                    |
|                     | (Rolled : W30x116).             | p.200570                                                                                                    |
| Member Length       | : 10.8000                       |                                                                                                    |
| 2. Member Ford      | ces                             |                                                                                                    |
| Axial Force         | Fxx = 0. Re                     | porte Detallado                                                                                                    |
| Bending Moments     | My = 124                        | Nvi = 1194 15 (for Lb) 0/b 0.21315 0zb 0.00888                                                                                                    |
| End Moments         | Myi = 124 MIE                   | DAS/Text Editor - [App1 Steel.acs] - X                                                                                                    |
|                     | Nzi = 0.0 🏧 File                | e Edit View Window Help _ & ×                                                                                                    |
| Shear Forces        | Fyy = 0. 🗋 🚅                    | ;                                                                                                    |
|                     | Fzz = 5800104                   | <u>*</u>                                                                                                    |
| 3. Design Parar     | neters 00108                    | midas Gen - Steel Code Checking[ Eurocode3:05, SME2019 ] Gen 2021                                                                                                    |
| Unbraced Lengths    | 00108                           |                                                                                                    |
| Effective Length Fa | actors 00110                    | +, PRUJELT :<br>+. MEMEER NO = 25, ELEMENT TYPE = Beam                                                                                                    |
| Equivalent Uniform  | n Moment Factors 00112          | *. LUNULUMBINU = 2, MATENTAL NU = 1, SECTION NU = 224<br>+. UNIT SYSTEM : KN, m                                                                                        |
| 4 Checking Do       | 00114                           | *. SECTION PROPERTIES : Designation = S64, W30x116                                                                                                    |
| 4. Checking Re      | SUIL 00117                      | Depth - 0.762, Top F Width - 0.267, Bot F Width - 0.267<br>Web Thick = 0.014, Top F Thick = 0.022, Bot F Thick = 0.022                                                 |
| L/r                 | = 194.2 < 00119                 | Area = 2,21645e-002, Avy = 1,12450e-002, Avz = 1,23833e-002                                                                                                    |
| Axial Resistance    | 00121                           | Ybar = 1.33286e-001, Zbar = 3.81127e-001, Oyb = 2.13151e-001, Ozb = 8.88264e-003<br>Weiv = 5.39134e-003, Weiz = 5.12915e-004, Weiv = 6.19431e-003, Wpiz = 8.06244e-004 |
| N_Ed/N              | t_Rd = 0.0000123                | lyy = 2.05202e-003, lzz = 6.82620e-005, lyz = 0.00000e+000<br>iy = 3.04800e-001, iz = 5.56260e-002                                                                     |
| Bending Resistand   | 00125<br>00128                  | J = 2.57537e-006, Dwp = 9.34829e-006                                                                                                    |
| M_Edz/I             | $M_Rdz = 0.000_{00128}^{00128}$ | *. DESIGN PARAMETERS FOR STRENGTH EVALUATION :<br>Ly = 1.08000e+001, Lz = 1.0800e+001, Lb = 2.70000e+000<br>Ku = 1.00000e+000                                          |
| Combined Resista    | ince 00130                      | + MATERIAL PROPERTIES :                                                                                                    |
| R.MNRd              | = NAX[ N_Edy/M00132<br>00133    | Fy = 2.48211e+005, Es = 1.99948e+008, MATERIAL NAME = A36                                                                                                    |
|                     | 00134<br>00135                  | +. FORCES_AND MOMENTS AT (1)_POINT :                                                                                                    |
|                     | 00136<br>00137                  | Axial Force Fix = 0.00000e+000<br>Shear Forces Fiy = 0.00000e+000, Fizz = 5.50379e+002                                                                                 |
|                     | 00138                           | Ending Woments Wy = 1.24064e4003, M2 = 0.00000e4003<br>End Moments Wy = 1.24064e4003, Myj = 1.18415e4003 (for Lb)                                                      |
|                     | 00140                           | Mzi = 0.00000e+000, Mzj = 0.00000e+000 (for Lz)                                                                                                    |
|                     | 00143                           | <ul> <li>Sign conventions for stress and axial force.</li> <li>Stress : Compression positive</li> </ul>                                                                |
|                     | 00145                           | - Axial force: Tension positive.                                                                                                    |
|                     | 00147<br>00148                  |                                                                                                    |
|                     | 00149<br>00150                  | [[[+]]] ULASSIFY LEFT-TOP FLANGE OF SECTION (BTR).                                                                                                    |
|                     | 00151                           | ( ). Determine classification of compression outstand flanges.                                                                                                    |
|                     | 00153                           | i curuuuuus-ub 1801e 5.2 (Sneet 2 of 3), cM 1393-1-5 j<br>e = SURT(235/14) = 0.97<br>k/t = RTD = 5 R4                                                                  |
|                     | 00155                           | signal = 200287.259 KPa.<br>- signal = 200287.259 KPa.                                                                                                    |
|                     | 00158                           | BTR < 9+e (Class 1 : Plastic ).                                                                                                    |
|                     | 00160                           | midas Gen - Steel Code Checking[ Eurocode3:05, SWE2019 ] Ben 2021                                                                                                    |
|                     | 00162                           | ······································                                                                                                    |
|                     | Ready                           | Ln 62 / 383 , Col 102                                                                                                    |

### 5. Adición del anexo de Suecia para el Eurocódigo

#### Anexo de Suecia (BFS2019:1) para el diseño de concreto reforzado

#### **Reporte Gráfico**

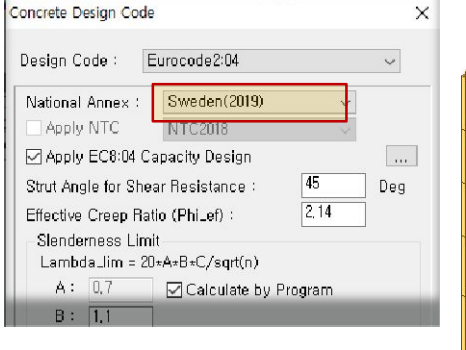

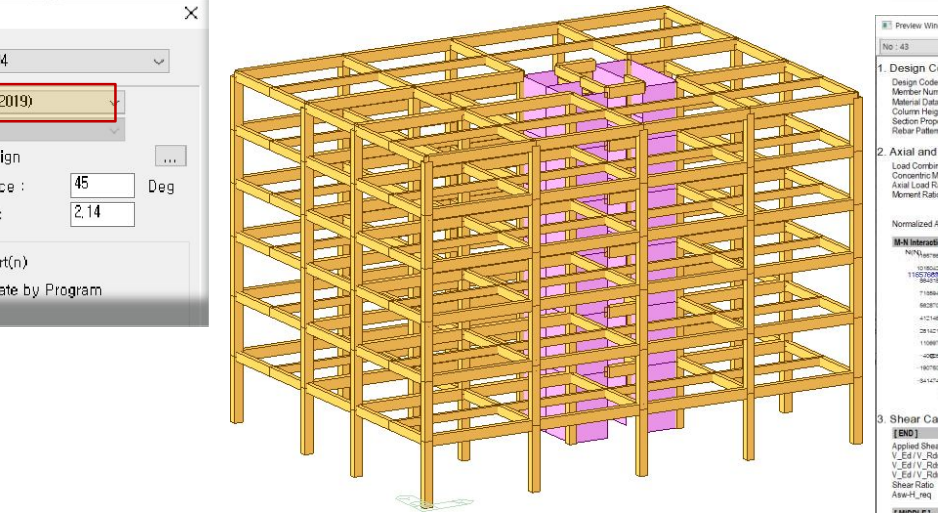

| Control of the prior of the prior of th                | ×  | Preview Window                                                                                                    |                                                                                                    |                                                                        |                                                                                                    | - 0                                                                                                    | ×                                                                     |           |
|----------------------------------------------------------------------------------------------------|----|----------------------------------------------------------------------------------------------------|----------------------------------------------------------------------------------------------------|------------------------------------------------------------------------|----------------------------------------------------------------------------------------------------|----------------------------------------------------------------------------------------------------|-----------------------------------------------------------------------|-----------|
| 1. Design Condition          Design Condition       UNIT PETER: N em         Design Condition       UNIT PETER: N em         Marcin Case       Search No. 500, type 400 MPG         Same False       Search No. 500, type 400 MPG         Same False       The Same False         Construction       Construction         Construction       Construction                                                                                                    | N  | o:43 √ 🖨 Print 🖽                                                                                                    | Print All 🗐                                                                                                    | Close 🖬                                                                | Save                                                                                                    |                                                                                                    |                                                                       |           |
| A Long III Controlled in the second second secon              |    | Desire Condition                                                                                                    | and a                                                                                                    |                                                                        |                                                                                                    |                                                                                                    | ~                                                                     |           |
| 2. Automation Moments Capacity<br>Lardicenterine in the Automation in the Automation i         | 1. | Design Condition           Design Code         Eurocode2.04 & SWE20           Member Number         43           Material Data         fck = 30, fyk = 500, fyx           Column Height         5000 nm           Section Property         C3 (No. 306)           Rebar Pattern         16 - 5 - P25 | 019 Uf<br>v = 400 MPa<br>Ast = 7853.92 m                                                                          | NIT SYSTEM                                                             | 9) B                                                                                                    | , , , , , , , , , , , , , , , , , , ,                                                                                                    |                                                                       |           |
| Weinder Aus Lad Tear       Number 1       Particular 1000       Particular 1000         Weinder Aus Lad Tear       Number 1       Particular 1000       Particular 1000         Weinder Aus Lad Tear       Particular 1000       Particular 1000       Particular 1000         Weinder Aus Lad Tear       Particular 1000       Particular 1000       Particular 1000         Scheer Capacity       Particular 1000       Particular 1000       Particular 1000       Particular 1000         Scheer Capacity       Particular 1000       Particular 1000       Particular 1000       Particular 1000       Particular 1000         Applied Bare Fore (V.E.0)       Particular 1000       Particular 10000       Particular 10000                                                                                                    | 2. | Axial and Moments Capacity<br>Load Combination: 12 (Pos. J)<br>Concentric Max. Axial Load<br>Axial Load Ratio<br>Moment Ratio<br>MEd / M_<br>M_Ed / M_<br>M_Ed / M_                                                                                                    | = 1165766<br>Rd = 2149706<br>Rd = 4133579<br>_Rdy = 1700022<br>_Rdy = 3767811                                     | 39 N<br>3 / 5381027<br>327 / 1044520<br>257 / 4180357<br>114 / 9572193 | =0.399 < 1.000                                                                                                    |                                                                                                    |                                                                       |           |
| All Handles Digen       Reporte Detallado         Image: Strate State       MDAS/Text Editor - (App5_EC2 Design-Final model.rcs)       -         Image: Strate State       MDAS/Text Editor - (App5_EC2 Design-Final model.rcs)       -         Image: Strate State       File Edit View Window Help       Image: State         Image: State       File Edit View Window Help       Image: State         Image: State       Image: State       Image: State         Image: State       Image: State       Image: State         Image: State       Image: State       Image: State         Image: State       Image: State       Image: State         Image: State       Image: State       Image: State         Image: State       Image: State       Image: State         Image: State       Image: State       Image: State         Image: State       Image: State       Image: State         Image: State       Image: State       Image: State       Image: State         Image: State       Image: State       Image: State       Image: State       Image: State         Image: State       Image: State       Image: State       Image: State       Image: State       Image: State         Image: State       Image: State       Image: State       Image: State <t< td=""><td></td><td>Normalized Axial Load Ratio Nu_d/0.5</td><td>5 = 0.256 / 0</td><td>1.550</td><td>= 0.465 &lt; 1.000 O.K</td><td></td><td></td><td></td></t<>                                                                                                    |    | Normalized Axial Load Ratio Nu_d/0.5                                                                                                    | 5 = 0.256 / 0                                                                                                    | 1.550                                                                  | = 0.465 < 1.000 O.K                                                                                                    |                                                                                                    |                                                                       |           |
| Image: Section of the section of the section of th                                          |    | M-N Interaction Diagram                                                                                                    | Rep                                                                                                    | orte                                                                   | Detallado                                                                                                    |                                                                                                    |                                                                       |           |
| The first status - (App)_EC2 Design-Final model:rs()     File Status - (App)_EC2 Design-Final model:rs()     File Sta                |    | 7105044                                                                                                    |                                                                                                    | 9440409                                                                | 15 578011860.34                                                                                                    |                                                                                                    |                                                                       |           |
| Constraints     Constraints     Constrain                |    | 4121481                                                                                                    | MIDAS                                                                                                    | /Text Edito                                                            | er - [App5_EC2 Design                                                                                                    | -Final model.rcs]                                                                                                    |                                                                       | - U X     |
| Schear Capacity     Construction     Construction                   |    | 2914219                                                                                                    | 🚰 File E                                                                                                    | dit View                                                               | Window Help                                                                                                    | -                                                                                                    |                                                                       | - & ×     |
| 9 9 mides Gen - RC-Cotum Design [ Eurocode2:04 & Eurocode8:04 ] Gen 2021           3. Shear Capacity         0 000 mides Gen - RC-Cotum Design [ Eurocode2:04 & Eurocode8:04 ] Gen 2021           3. Shear Capacity         0 000 mides Gen - RC-Cotum Design [ Eurocode2:04 & Eurocode8:04 ] Gen 2021           1000         - Minimum moent by economic lock           - Minimum moent by economic lock         - Minimum moent by economic lock           - Minimum moent by economic lock         - Minimum moent by economic lock           - Minimum moent by economic lock         - Minimum moent by economic lock           - Minimum moent by economic lock         - Minimum moent by economic lock           - Minimum moent by economic lock         - Minimum moent by economic lock           - Minimum moent by economic lock         - Minimum moent by economic lock           - Minimum moent by economic lock         - Minimum moent by economic lock           - Minimum moent by economic lock         - Minimum moent by economic lock           - Minimum moent by economic lock         - Minimum moent by economic lock           - Minimum moent by economic lock         - Minimum moent by economic lock           - Minimum moent by economic lock         - Minimum moent by economic lock           - Minimum moent by economic lock         - Minimum moent by economic lock           - Minimum moent by economic lock         - Minimum moent by economic lock           - Minimum moe                                                                                                    |    | -100%                                                                                                    | 🗋 🖬 🖬                                                                                                    | 1 <i>6</i> Q                                                           |                                                                                                    | <b>  # #</b>   🛛 🖂                                                                                                    | 🗒 🔥 % % 🖄 a-b                                                         | A         |
| <pre>mides Ben - R-Colum Design [ Eurocode:04 &amp; Eurocode:04 ] Ben 2021 active Start Representation Start Representation Start Represent</pre> |    | -1607606 MKN                                                                                                    | 00155 ¥<br>00156                                                                                                  |                                                                        |                                                                                                    |                                                                                                    |                                                                       |           |
| 3. Shear Capacity" [100] Paged Bhee Fore(V_E6) () C () C () C () C () C () C () C ()                                                                                                    |    | 0 CONTRACTOR                                                                                                    | 00157 00158                                                                                                    | nidas Gen                                                              | - RC-Column Design                                                                                                    | [ Eurocode2:04 & Eu                                                                                                    | rocode8:04 ]                                                          | Gen 2021  |
| Clair, Second (LCB)       0016         Clair, Second (LCB)       0016         Clair, Second (LCB)       0016         Clair, Second (LCB)       0016         Clair, Second (LCB)       0016         Clair, Second (LCB)       0016         Clair, Second (LCB)       0016         Clair, Second (LCB)       0016         Clair, Second (LCB)       0016         Clair, Second (LCB)       0016         Clair, Second (LCB)       0016         Clair, Second (LCB)       0016         Clair, Second (LCB)       0017         Clair, Second (LCB)       0017         Clair, Second (LC                                                                                                    | 3. | Shear Capacity (END) y                                                                                                    | 00160<br>00161<br>00162                                                                                           | ().                                                                    | Calculate design nom<br>Minimum moment by                                                                                                    | ent for slender/non-<br>eccentricity.                                                                                                    | slender element about mi                                              | nor axis. |
| • "End "Chiman       • • • • • • • • • • • • • • • • • • •                                                                                                    |    | V_Ed/V_Rdc<br>V Ed/V Rds                                                                                                    | 00163                                                                                                    |                                                                        | Emin_z = 2<br>M_Edz_min = N_Ed                                                                                                    | * Enin_z = 40968437.                                                                                                    | 327 N-nn.                                                             |           |
| ArastLing         Torse           Applied Sheer Form (V.Ed.)         Colling           Applied Sheer Form (V.Ed.)         Colling           VEAT_DATA         Colling           Applied Sheer Form (V.Ed.)         Colling           VEAT_DATA         Colling           VEAT_DATA         Colling           VEAT_DATA         Colling           VEAT_DATA         Colling           VEAT_DATA         Colling           VEAT_DATA         Colling           VEAT_DATA         Colling           Asset_Ling         Colling           VEAT_DATA         Colling           Asset_Ling         Colling           Colling         Colling           Asset_Ling         Colling           Colling         Colling           Colling         Colling           Colling         Colling           Colling         Colling           Colling         Colling           Colling         Colling           Colling         Colling           Colling         Colling           Colling         Colling           Colling         Colling           Colling         Colling           Colling                                                                                                    |    | V_Ed / V_Rdmax<br>Shear Ratio 0                                                                                                    | 00166                                                                                                    |                                                                        | <ul> <li>Applied design mo<br/>M_Edz_app = MAX[<br/>&gt; M Edz_app is</li> </ul>                                                                                                    | ment.<br>M_Edz, M_Edz_min ] =<br>applied for design.                                                                                                    | 54339527.396 N-mm.                                                    |           |
| Amada Prove (LEB)         Control (LEG)         Control (LEG)         Cont                                                                                                    |    | Asw-H_req 0                                                                                                    | 00168                                                                                                    | ()                                                                     | Design forces/moment                                                                                                    | s of column(brace)                                                                                                    |                                                                       |           |
| U = 21, Pass<br>W = 21, Pass<br>Sheer Faile       -::::::::::::::::::::::::::::::::::::                                                                                                    |    | Applied Shear Force (V_Ed)                                                                                                    | 00170                                                                                                    | × 7.                                                                   | Axial Force (Comp<br>Combined Bending                                                                                                    | ression) N_Ed =<br>Moment N_Ed =4                                                                                                    | 2048421.87 N.<br>03039466.99 N-nm.                                    |           |
| 1.2.21 Johnnak<br>Akwellung       . Stear Force of Local-y       V.Edb - 377260.15 N.         2.3.22       V.Edb - 40055115 N.         3.3.22       V.Edb - 40055115 N.         3.3.22       V.Edb - 40055115 N.         3.3.22       V.Edb - 40055115 N.         3.3.22       V.Edb - 40055115 N.         3.3.22       V.Edb - 40055115 N.         3.3.22       V.Edb - 40055115 N.         3.3.22       V.Edb - 4005112 N.         3.3.22       V.Edb - 4005112 N.         3.3.22       V.Edb - 400572 N.         3.3.22       V.Edb - 400572 N.         3.3.22       V.Edb - 40000 N.         3.3.22       V.Edb - 40000 N.         3.3.22       V.Edb - 40000 N.         3.3.22       V.Edb - 40000 N.         3.3.22       V.Edb - 40000 N.         3.3.22       V.Edb - 40000 N.         3.3.22       V.Edb - 40000 N.         3.3.22       V.Edb - 40000 N.         3.3.22       V.Edb - 40000 N.         3.3.22       V.Edb - 40000 N.         3.3.22       V.Edb - 40000 N.         3.3.22       V.Edb - 40000 N.         3.3.22       V.Edb - 40000 N.         3.3.22       V.Edb - 40000 N.         3.3.22       V.Edb                                                                                                    |    | V_Ed/V_Rdc<br>V_Ed/V_Rds                                                                                                    | 00172                                                                                                    |                                                                        | <ul> <li>Bending Moment ab</li> <li>Bending Moment ab</li> </ul>                                                                                                    | out Local-y M_Edy =1<br>out Local-z M_Edz =3                                                                                                    | 89300632.19 N-nm.<br>55817484 97 N-nm                                 |           |
| Awertung         District         Class Torket Torket Direction For Ductie Design.           00177         TIIII AWALVEE CARACITY OF BIAKIALLY LAACED RECOLLINN(C-BRACE).           00100         TIIII AWALVEE CARACITY OF BIAKIALLY LAACED RECOLLINN(C-BRACE).           00100         TIIII AWALVEE CARACITY OF BIAKIALLY LAACED RECOLLINN(C-BRACE).           00100         TIIII AWALVEE CARACITY OF BIAKIALLY LAACED RECOLLINN(C-BRACE).           00100         TIIII AWALVEE CARACITY OF BIAKIALLY LAACED RECOLLINN(C-BRACE).           001000         TIIII AWALVEE CARACITY OF BIAKIALLY LAACED RECOLLINN(C-BRACE).           001000         TIIII AWALVEE CARACITY OF BIAKIALLY LAACED RECOLLINN(C-BRACE).           001000         TIIII AWALVEE CARACITY OF BIAKIALLY LAACED RECOLLINN(C-BRACE).           001000         TIIII AWALVEE CARACITY OF BIAKIALY LAACED RECOLLINN(C-BRACE).           001000         TIIII AWALVEE CARACITY OF BIAKIALY LAACED RECOLLINN(C-BRACE).           001000         TIIII AWALVEE CARACITY OF BIAKIALY LAACED RECOLLINN(C-BRACE).           001000         TIIIII AWALVEE CARACITY OF BIAKIALY LAACED RECOLLINN(C-BRACE).           001000         TIIII AWALVEE CARACITY OF BIAKIALY LAACED RECOLLINN(C-BRACE).           001000         TIIIII AWALVEE CARACITY OF BIAKIALY LAACED RECOLLINN(C-BRACE).           001000         TIIIIIIIIIIIIIIIIIIIIIIIIIIIIIIIIIIII                                                                                                    |    | V_Ed / V_Rdmax 3<br>Shear Ratio 0                                                                                                    | 00174                                                                                                    |                                                                        | Shear Force of Lo                                                                                                    | cal-y V_Edy =                                                                                                    | 377950.15 N.                                                          |           |
| Offset         I[[1+]]         AMALYZE CAPACITY OF BLAXIALTY LOADED RC_DOLUM(RC-BRACE).           00100         (). Design Moment about y-direction For Ductile Design.                                                                                                    |    | Asw-H_req 0                                                                                                    | 00176                                                                                                    |                                                                        | Shear force of Lu                                                                                                    | Cal-2 V_LUZ -                                                                                                    | 400001.10 N.                                                          |           |
| (). Design Moment shortgirection For Ductite Design<br>(). Design Moment shortgirection For Ductite Design<br>(). Legist Moment shortgirection For Ductite Design<br>(). Design Moment shortgirection For Ductite Design<br>(). Design Momentgirection For Ductite Design<br>(). Design Momentgirection For Ductite Design<br>(). Design Momentgirection For Ductite Design<br>(). Design Forgirection For Ductite Design<br>(). Design Forgirection For Ductite Design<br>(). Design                                                                                                    |    |                                                                                                    | 00177<br>00178<br>00179 =                                                                                         | [[[+]]]                                                                | ANALYZE CAPACITY                                                                                                    | OF BIAXIALLY LOADED                                                                                                    | RC_COLUNN(RC-BRACE).                                                  |           |
| 00185         (). Design Memert about 2-direction For Ductile Design.           00186                                                                                                    |    |                                                                                                    | 00180<br>00181<br>00182<br>00183<br>00184                                                                         | ().                                                                    | Design Moment about<br>M_Edy1 = 11144558<br>M_Edy2 = 18930063<br>M_Edy = MaxIM_Ed                                                                                                    | y-direction For Duct<br>7.34 N-mm.(from Load<br>2.19 N-mm.(from Mone<br>v1. M Edv21 =1893006                                                                                                    | ile Design.<br>Combination)<br>nt Resistance of Beams)<br>32.19 N-mm. |           |
| 00190       (). Compute design parameters:         00190                                                                                                    |    |                                                                                                    | 00185<br>00188<br>00187<br>00188<br>00189                                                                         | ().                                                                    | Design Moment about<br>M_Edz1 = 5433952<br>M_Edz2 = 35581748<br>M_Edz = Max[M_Ed                                                                                                    | z-direction For Duct<br>7.40 N-mm.(from Load<br>4.97 N-mm.(from Mone<br>z1, M_Edz2] =3558174                                                                                                    | ile Design.<br>Combination)<br>nt Resistance of Beams)<br>84.97 N-mm. |           |
| 00203         (). Check the ratio of reinforcement.           00204         - Roomin = 0.010000           00206         - Root = 0.010000           002007         Proti = 0.010000           002007         Roomin - Root => 0.014           002007         - Intervention - Root => 0.014           002007         - Intervention - Root => 0.014           002007         - Intervention - Root => 0.014           002007         - Intervention - Root => 0.014           002007         - Intervention - Root => 0.014           002007         - Intervention - Root => 0.014                                                                                                    |    |                                                                                                    | 00190<br>00191<br>00192<br>00193<br>00194<br>00195<br>00196<br>00197<br>00198<br>00199<br>00200<br>00201<br>00201 | ().                                                                    | Compute design param<br>- Ag =<br>- Ast =<br>- Rhot = Ast/Ag =<br>- Hanbda = 0.8000<br>- Gamma_c = 1.50 (<br>- Alpha_cc = 1.00<br>- Gamma_s = 1.15 (<br>- Gamma_s = 1.15 (<br>- fyd = fyk / 6 | eters.<br>420000,0000 nm^2.<br>7853,9200 nm^2.<br>0.018700<br>(fck <= 50 MPa.)<br>(rck <= 50 MPa.)<br>for Fundamental or E<br>Default or User Defi<br>c + fck / Ganma_c =<br>for Fundamental or E<br>amma_s = 434.763 | arthquakes).<br>ned).<br>20.000 MPa.<br>arthquakes).<br>NPa.          |           |
| midas Gen - RC-Column Design [Eurocode2:04 & Eurocode8:04 ] Gen 2021                                                                                                    |    |                                                                                                    | 00203<br>00204<br>00205<br>00208<br>00207 ¥                                                                       | ().                                                                    | Check the ratio of r<br>Rhomin = 0.0100<br>Rhot = 0.0187<br>Rhomin < Rhot                                                                                                    | einforcement.<br>OO<br>OO<br>→ O.K !                                                                                                    |                                                                       |           |
|                                                                                                    |    |                                                                                                    | 00208                                                                                                    | nidas Gen                                                              | - RC-Column Design                                                                                                    | [ Eurocode2:04 & Eu                                                                                                    | rocode8:04 ]                                                          | Gen 2021  |

#### Tabla de Re<u>sultados de Diseño</u>

| E    | urocode2           | :04 R             | C-Column D                      | esign Res | ult Dialog | I.  |        |                 |                |                 |          |    |          |           |         |             |         | 8      |          |        | × |
|------|--------------------|-------------------|---------------------------------|-----------|------------|-----|--------|-----------------|----------------|-----------------|----------|----|----------|-----------|---------|-------------|---------|--------|----------|--------|---|
| 1000 | Code:E<br>Sorted b | :C2:0<br>y ○<br>● | 4,SWE2019<br>Member<br>Property | U         | nit : N    | , 1 | mm     | Primar<br>O SEC | y Sorting<br>T | Option<br>/IEMB |          |    |          |           |         |             |         |        |          |        |   |
|      | MEMB               | SE                | Section                         | fck       | fyk        | LC  | Uc     | N_Ed            | M_Ed           | 4.44            | V Dahar  | LC | V_Ed.end | Rat-V.end | Asw-H.e | H-Rebar.end | Ash.req | Rat-As | <b>—</b> | Deber  | Г |
|      | SECT               | L                 | Bc Hc                           | Height    | fyw        | в   | Rat-Uc | Rat-N           | Rat-M          | AST             | v-Rebar  | В  | V_Ed.mid | Rat-V.mid | Asw-H.m | H-Rebar.mid | Ash.us  | h      | J.       | Rebar  |   |
|      | 0                  | -                 | C1                              | 30.0000   | 500.000    | 10  | 0.471  | 2694578         | 1.1E+09        | 44704           | 24 7 025 | 12 | 395581   | 0.978     | 4524.0  | 2-P12 @50   | 4731.50 | 0.072  |          | Colum  | 1 |
|      | 106                | 1                 | 600.0 600.0                     | 4500.0    | 400.000    | 10  | 0.856  | 0.983           | 0.974          | 11/01           | 24-1-123 | 13 | 555884   | 0.830     | 3258.2  | 2-P10 @40   | 4869.48 | 0.972  |          | diure  |   |
|      | 0                  | -                 | C1A                             | 30.0000   | 500.000    | 12  | 0.249  | 1496645         | 4.2E+07        | 6972.2          | 14 6 006 | 13 | 431672   | 0.959     | 3098.8  | 2-P12 @70   | 2229.69 | 0.000  | 2        | 10.012 | 1 |
|      | 156                | 1                 | 500.0 600.0                     | 5000.0    | 400.000    | 15  | 0.454  | 0.188           | 0.190          | 0072.2          | 14-5-125 | 13 | 431672   | 0.986     | 3098.8  | 2-P10 @50   | 2262.00 | 0.000  | -        | 10112  |   |
|      | 0                  | -                 | C2                              | 30.0000   | 500.000    | 44  | 0.333  | 763175          | 9.9E+08        | 10700           | 22.6.025 | 11 | 389761   | 0.964     | 3231.4  | 2-P12 @70   | 3300.71 | 0.055  | 2        | 22 012 |   |
|      | 206                | 1                 | 600.0 600.0                     | 4000.0    | 400.000    | 110 | 0.605  | 0.912           | 0.927          | 10/33           | 22-0-123 | 11 | 419465   | 0.939     | 2458.6  | 2-P10 @60   | 3455.76 | 0.855  | -        | 22 112 |   |
|      | 0                  | -                 | C3                              | 30.0000   | 500.000    | 10  | 0.261  | 675835          | 7.5E+08        | 7952.0          | 46 6 006 | 12 | 411273   | 0.898     | 2513.3  | 2-P12 @90   | 3216.31 | 0.075  |          | 24.042 | 1 |
|      | 306                |                   | 600.0 700.0                     | 4000.0    | 400.000    | 10  | 0.474  | 0.780           | 0.770          | 1033.9          | 10-3-825 | 12 | 393064   | 0.880     | 2303.9  | 2-P10 @60   | 3298.68 | 0.975  | 2        | 21712  |   |
|      |                    | _                 |                                 |           |            |     |        |                 |                |                 |          |    |          |           |         |             |         |        | 1        |        |   |

# midas **Design+**

# 1. Dimensiones definidas por el usuario para placa colaborante de acero en módulo de vigas compuestas

Las dimensiones pueden ser definidas manualmente:

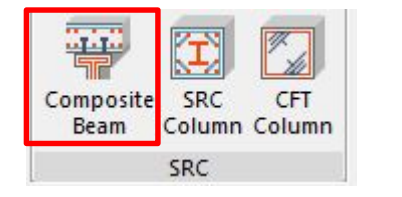

| ection De  | eck Load Vibration | 1     |
|------------|--------------------|-------|
| Deck Plate | ck Plate<br>efined | Prop  |
| Section    | DPL-75x200x58x80x  | 1.6 ~ |
| Hr         | 75.00              | mm    |
| Sr         | 200.00             | mm    |
| Br0        | 58.00              | mm    |
| Br1        | 80.00              | mm    |
|            | 1.60               | mm    |

#### Sección definida por el usuario

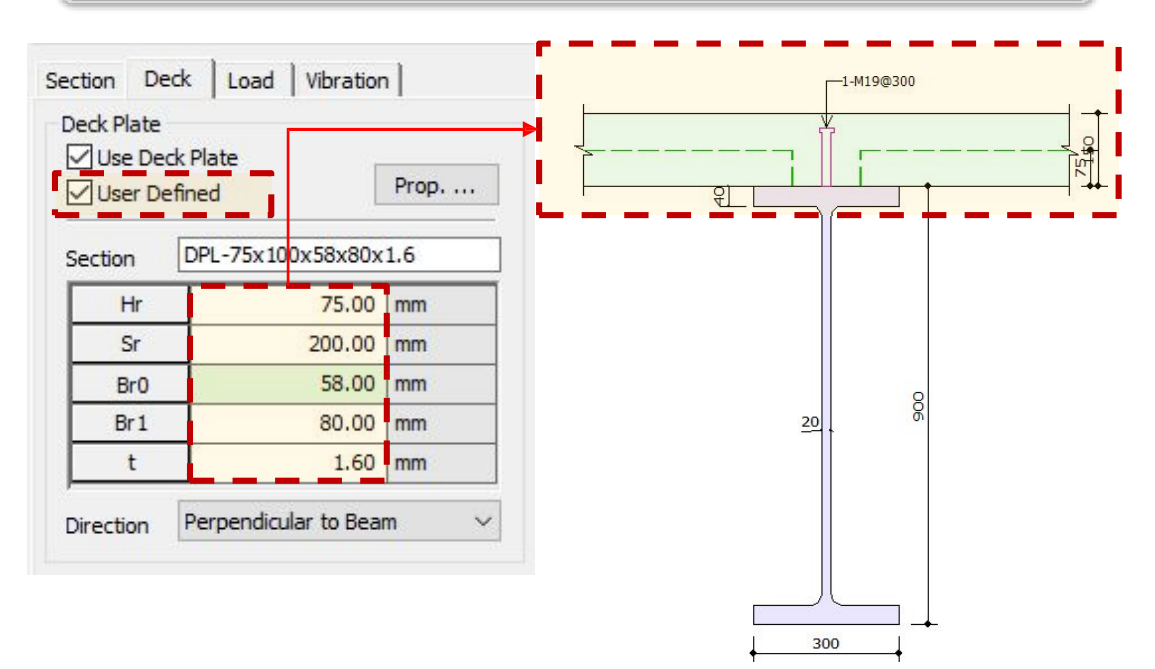

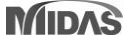

# **1. Dimensiones definidas por el usuario para placa colaborante de acero en módulo de vigas compuestas**

• Las propiedades de la sección compuesta pueden ser definidas de acuerdo a la base de datos, o también ingresando los datos manualmente:

| Use Deck Plate |                  | Deck Properties |             |            |                                |
|----------------|------------------|-----------------|-------------|------------|--------------------------------|
|                | L                |                 | User Define | d          |                                |
| ection DPL-    | 80x200x58x80x    | 2               | A           | 3355.44    | mm²                            |
| Hr             | 80.00            | mm              | W           | 0.00       | kN/m³                          |
| Sr             | 200.00           | mm              | Centr       | 47.21      | mm                             |
| Br0            | 58.00            | mm              | Ixx         | 2550127.58 | mm <sup>2</sup> x <sup>2</sup> |
| Br1 +          | 80.00            | mm              | Z(+)        | 55190.14   | mm <sup>3</sup>                |
|                | 2.00             |                 | Z(-)        | 80208.37   | mm <sup>3</sup>                |
| rection Perp   | endicular to Bea | m 🗸             | Ht          | 25.46      | mm                             |

| <ul> <li>Deck Plate</li> <li>Direction</li> </ul> | : DPL-80x200x58x80x2<br>: Perpendicular to Beam |         |              |                       |                       |  |  |  |
|---------------------------------------------------|-------------------------------------------------|---------|--------------|-----------------------|-----------------------|--|--|--|
| Hr                                                | Sr                                              | Bro     | Brt          | t                     | Ht                    |  |  |  |
| 80.00mm                                           | 200mm                                           | 58.00mm | 80.00mm      | 2.000mm               | 25.46mm               |  |  |  |
| A                                                 | W                                               | Cy      | kx           | Z(+)                  | Z(-)                  |  |  |  |
| 3,355mm <sup>2</sup>                              | 0.000kN/m <sup>3</sup>                          | 47.21mm | 2,550,128mm* | 55,190mm <sup>3</sup> | 80,208mm <sup>3</sup> |  |  |  |

- 1. Sección de la base de datos: Se utilizan las propiedades predefinidas en la base de datos
- 2. Sección definida por el usuario: Se utilizan las propiedades calculadas automáticamente como secciones de espesor delgado.

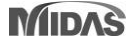